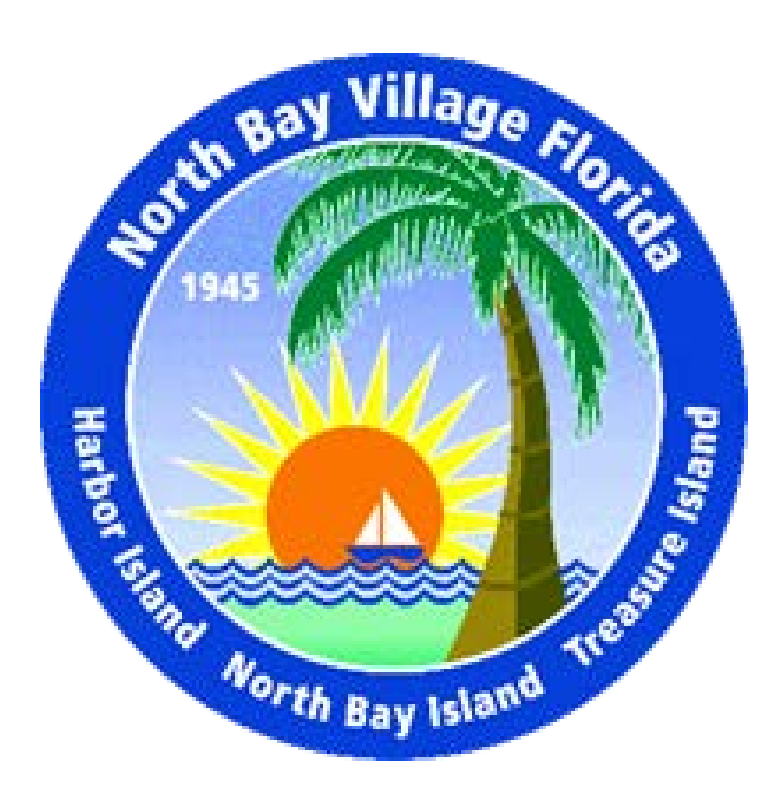

## Electronic Plan Submission Instructional Procedures

## INSTRUCTIONS FOR ELECTRONIC PLAN SUBMISSION

1. Go to <u>https://cap.idtplans.com/secure/</u> and click on the <u>Register</u> icon as indicated by the red arrow using Microsoft Explorer or Microsoft Edge as your browser.

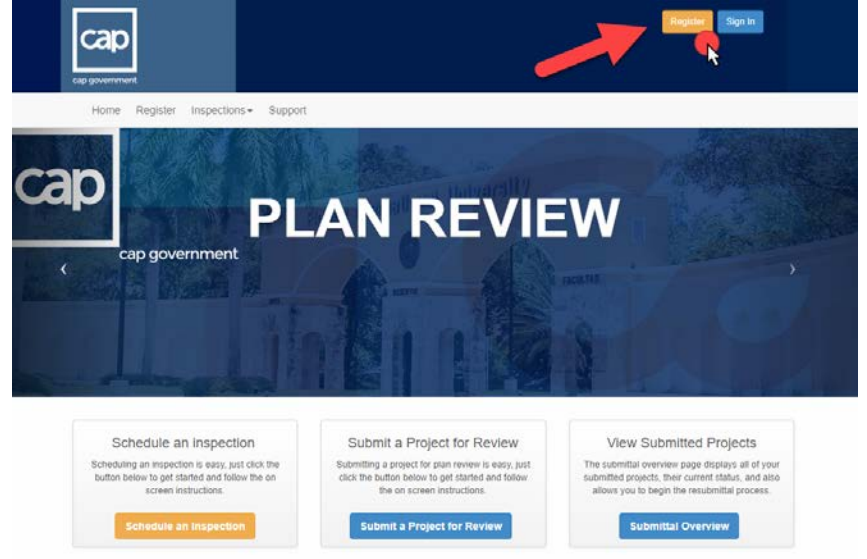

- 2. Enter required information for registration. Check "accept" and click 'Submit' button at bottom of page.
- 3. You should then get an e-mail with the subject line 'CAP account activation'. Open up the e-mail and click on the provided link to activate your account.
- 4. Enter e-mail and password that was used for account registration as your sign in. Once you are logged in, you are now ready to submit your plans electronically.
- 5. Click on 'Submit a Project for Review' button at the middle of page.

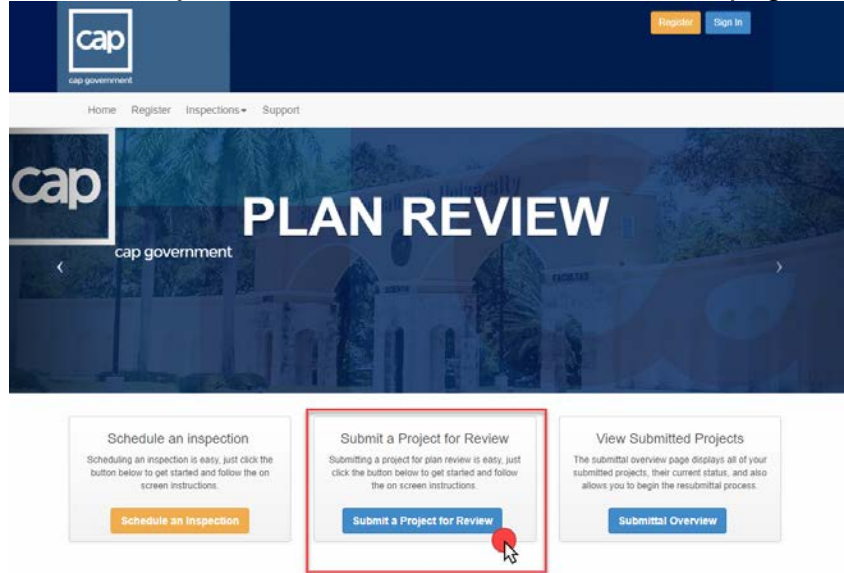

6. Select 'Miami-Dade' from County pull-down menu at the middle of page.

- 7. Next select 'North Bay Village' from Jurisdiction pull-down menu right below County.
- 8. Then 'Building Code Review' from Application Category pull-down menu right below Jurisdiction should have been automatically selected.
- 9. 'Express Review' from Application Type pull-down menu right below Application Category should have been automatically selected.
- 10. Fill-in Project or Subdivision Name right below Application Type. For example, ABC Condominium Association.
- 11. Then click on 'Save and Continue' button, which will bring you to the next screen entitled 'Express Review Checklist'.

| сар                        |                                   | 🚨 Carmelo Pifano 🗕 |
|----------------------------|-----------------------------------|--------------------|
| Home Site Plan Review Insp | ections  ▼  Directory  ▼  Support | ତ ଦ                |
| Plan Review Submittal      |                                   |                    |
| 0                          |                                   |                    |
| Application                | Upload Files                      | Confirm and Submit |
| Project Overview           |                                   |                    |
| @ Co                       | unty Miami-Dade V                 |                    |
| 🔞 Jurisdic                 | North Bay Village                 | ~                  |
| Application Cate           | gory Building Code Review 🗸       | Help me choose     |
| Project or Subdivision N   | ABC Condominium Association       | nc                 |
|                            | Save and Continue Help            |                    |
|                            |                                   |                    |
|                            |                                   |                    |
|                            |                                   |                    |

12. Go through 'Express Review Checklist' and make sure that all boxes are checked off. Also, on the right side of each checklist item, there is an option to add comments. If comments are added, be sure to click 'Add comment' button to save and enter your comments. Then click 'Save and Continue' to move to the next screen.

|                                                                                                    | me Site Plan Review -                                                                                                    | Inspections - Directory - Support                                                                                                    | t 📀 C                                                                                                    |
|----------------------------------------------------------------------------------------------------|----------------------------------------------------------------------------------------------------|----------------------------------------------------------------------------------------------------|----------------------------------------------------------------------------------------------------|
| Plar                                                                                                    | Review Submittal                                                                                                    |                                                                                                    |                                                                                                    |
|                                                                                                    | 0                                                                                                    |                                                                                                    |                                                                                                    |
|                                                                                                    | Application                                                                                                    | Upload Files                                                                                                    | Confirm and Submit                                                                                                    |
| ✓ (<br>requ                                                                                                    | Check All (By checking each box,<br>irements.)                                                                                                    | , you acknowledge that you have read                                                                                                    | and understand all possible                                                                                                    |
| ✓ (<br>requ                                                                                                    | Check All (By checking each box,<br>iirements.)                                                                                                    | , you acknowledge that you have read                                                                                                    | and understand all possible                                                                                                    |
| <ul> <li>✓ (<br/>requ</li> <li>✓</li> </ul>                                                                                                    | Check All (By checking each box,<br>irrements.)<br>All plan sheets must be submitte<br>Plan sheets shall be tittled clearly                                                                                                    | , you acknowledge that you have read<br>ed in proper landscape orientation.<br>y.                                                                                                    | and understand all possible                                                                                                    |
| <ul> <li>✓</li> <li>✓</li> <li>✓</li> <li>✓</li> <li>✓</li> <li>✓</li> </ul>                                                                                                    | Check All (By checking each box<br>iirements.)<br>All plan sheets must be submitte<br>Plan sheets shall be titled clearly<br>Additional information. separate                                                                                                    | , you acknowledge that you have read<br>ed in proper landscape orientation.<br>y.<br>from the plan sheets, shall be submitt                                                                                                    | and understand all possible  Add a commen  Add a commen  d as separate pdf files (ex.                                                                                                    |
| v orequ                                                                                                    | Check All (By checking each box<br>irrements.)<br>All plan sheets must be submitte<br>Plan sheets shall be titled clearly<br>Additional information, separate<br>Stormwater Management Plan,                                                                                                    | , you acknowledge that you have read<br>ed in proper landscape orientation.<br>y.<br>from the plan sheets, shall be submitt<br>Owner Affidavits, Traffic Studies, Com                                                                                                    | and understand all possible<br>Add a commen<br>Add a commen<br>ed as separate pdf files (ex.<br>Checks, etc.)                                                                                                    |
| <ul> <li>Image: Constraint of the second second sec</li></ul> | Check All (By checking each box<br>iirements.)<br>All plan sheets must be submitte<br>Plan sheets shall be titled clearly<br>Additional information, separate<br>Stormwater Management Plan,<br>Plan sets should start with a cov                                                                                | , you acknowledge that you have read<br>ed in proper landscape orientation.<br>y.<br>from the plan sheets, shall be submitt<br>Owner Affidavits, Traffic Studies, Com<br>ver sheet that contains an index of draw                                                                                             | and understand all possible<br>Add a commen<br>Add a commen<br>ed as separate pdf files (ex.<br>Checks, etc.) Add a commen<br>wings. Add a commen                                                                                                 |
|                                                                                                    | Check All (By checking each box<br>irrements.)<br>All plan sheets must be submitte<br>Plan sheets shall be titled clearly<br>Additional information, separate<br>Stormwater Management Plan,<br>Plan sets should start with a cow<br>In each review cycle, the <b>applic</b><br>Please give specific responses t | , you acknowledge that you have read<br>ed in proper landscape orientation.<br>y.<br>from the plan sheets, shall be submitt<br>Owner Affidavits, Traffic Studies, Com<br>ver sheet that contains an index of draw<br><b>cant shall respond to each issue</b> gene<br>to the open issues, not generic response | and understand all possible  Add a commen  Add a commen  ad as separate pdf files (ex.  Checks, etc.)  Add a commen  wings.  Add a commen  erated by staff that remains open.  ses such as "see plan" or "corrected"                              |
|                                                                                                    | Check All (By checking each box<br>irrements.)<br>All plan sheets must be submitte<br>Plan sheets shall be titled clearly<br>Additional information, separate<br>Stormwater Management Plan,<br>Plan sets should start with a cov<br>In each review cycle, the <b>applic</b><br>Please give specific responses t | , you acknowledge that you have read<br>ed in proper landscape orientation.<br>y.<br>from the plan sheets, shall be submitte<br>Owner Affidavits, Traffic Studies, Com<br>ver sheet that contains an index of drav<br>tant shall respond to each issue gen-<br>to the open issues, not generic response       | and understand all possible  Add a commen  Add a commen  Add a commen  add as separate pdf files (ex.  Checks, etc.)  Add a commen  wings.  Add a commen  erated by staff that remains open.  ses such as "see plan" or "corrected"  Add a commen |

-23

13. Next you will advance to the next screen 'Project Details'. Select '100% Construction Documents' from Phase Submittal pull-down menu starting at the middle of page. Type in building complex or sub-division name for 'Facility Name', which is the next line below Phase Submittal. For next line, leave 'Project Number' blank, which the building department will provide you with a permit application number. Select 'FBC2017' from Building Code pull-down menu, which is below Project Number. Then type in architect or engineer name for next line below Building Code. For next line below Architect or Engineer Name, select date on plans from the calendar pop-up for Plans Dated. Lastly for next line below Plans Dated, type in project description or work description in the text box provide (be sure to be as detailed as possible to provide plan reviewers with full scope of work).

| cap government                              | 🛓 Carmelo Pifano 👻                                                                                                    |
|---------------------------------------------|----------------------------------------------------------------------------------------------------|
| Home Site Plan Review Inspections Directory | - Support 🕜 Q                                                                                                    |
| Plan Review Submittal                       |                                                                                                    |
| 0                                           |                                                                                                    |
| Application                                 | Opioad Files Confirm and Submit                                                                                                    |
| Project Details                             |                                                                                                    |
| Ø Phase Submittal                           | 100% Construction Documents 🗸                                                                                                    |
| Facility Name                               | Type in building complex or sub-division name                                                                                                    |
| Project Number                              | Leave blank - the building department will provide you with a permit application number                                                                          |
| Building Code                               | FBC2017 🗸                                                                                                    |
| Orchitect or Engineer Name                  | Type in architect or engineer name                                                                                                    |
| Plans Dated                                 | Select Date                                                                                                    |
| Project Description                         | 🕞 Source   💥 🕞 💼 📅 📾 i 🐟 🥕 🖾 🎁 🗰 🝩 👳                                                                                                    |
|                                             | Font → Size →<br><u>A</u> → <u>D</u> → <u>B</u> <u>I</u> <u>U</u> <u>i</u> = := <u>i</u> = <u>=</u> = <u>=</u>                                                   |
|                                             | Type in project description or work description in the text box provide (be sure to be as detail as possible to provide plan reviewers with full scope of work). |
|                                             |                                                                                                    |
|                                             | body span strong em                                                                                                    |
| s                                           | ave and Conlinue Help                                                                                                    |

14. If all information is correct under 'Confirm Your Application' check box at bottom of screen then click 'Confirm' button.

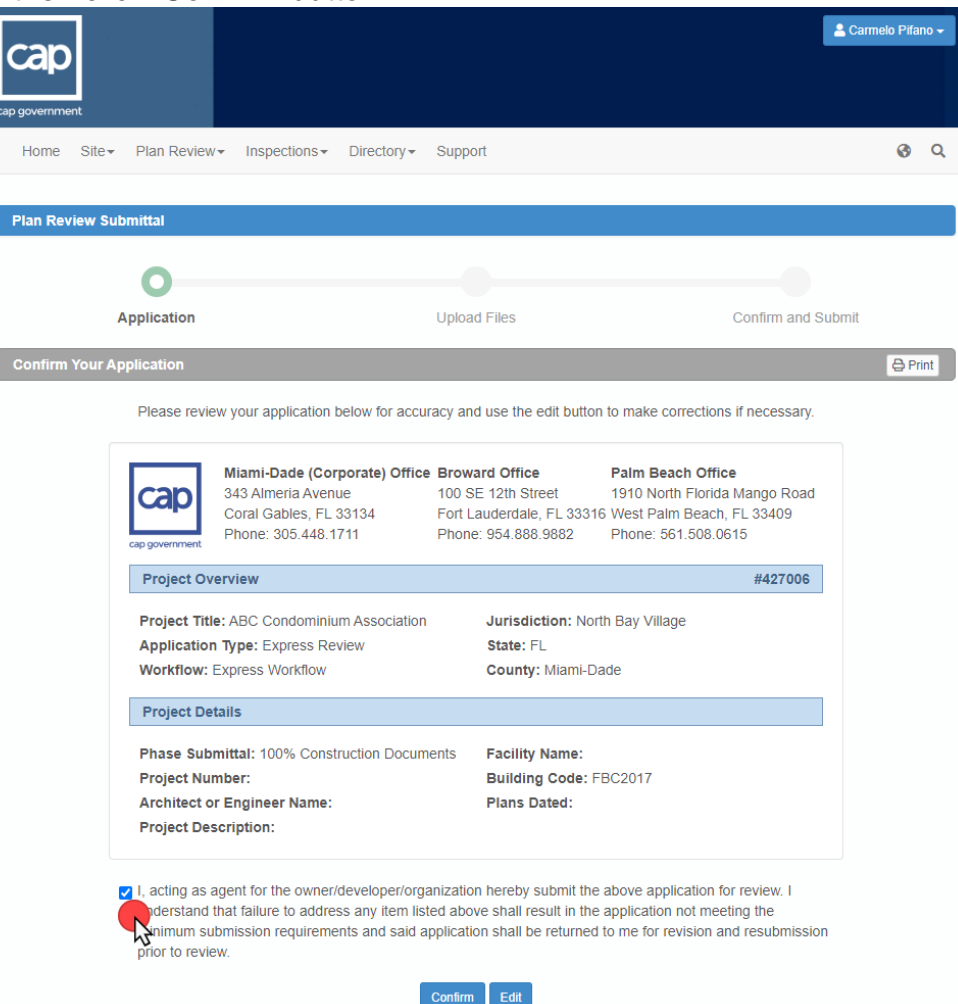

15. For the next screen 'Document Upload' click on 'Upload files' towards bottom of screen. It will then take you to a 'Select files' pop-up box where you can click on 'Add Files' to upload all submittal documents for review. <u>Be sure to include completed Building Permit Application, Proof of Ownership, Executed Contract, Condo/Homeowners Association Approval Letter (if applicable), any applicable affidavits, a completed contractor registration packet (if needed), and complete 100% construction documents to be reviewed. Any missing documents will result in rejection of electronic plan submission. After files are added, click on 'Start Upload' button on the same 'Select files' pop-up box and allow system to process upload. Keep in mind only PDF documents can be accepted. Afterwards, it will take back to 'Document Upload' screen where you can upload more files, delete files, save and continue later and invite consultant to upload files (these options are on the bottom of screen).</u>

| eview Submittal  Application Upload Files Confirm and Submit  ent Upload  et Upload  et lies displayed here have been uploaded successfully. Use the buttons below to add more files, remove files, or invite a consultant to pate in the upload process. Once you've completed your upload please confirm your document submittal by pressing "Save and Cont at the bottom of the page.  ABC Condominium Association - Application Submittal 001  No files have been uploaded.  X                                                                                                    |
|----------------------------------------------------------------------------------------------------|
| eview Submittal Application Upload Files Confirm and Submitt ent Upload ent Upload ent Upload ent Upload excessfully. Use the buttons below to add more files, remove files, or invite a consultant t pate in the upload process. Once you've completed your upload please confirm your document submittal by pressing "Save and Cont at the bottom of the page. ABC Condominium Association - Application Submittal 001  No files have been uploaded. X                                                                                                    |
| Application       Upload Files       Confirm and Submit         ent Upload       ent uploaded successfully. Use the buttons below to add more files, remove files, or invite a consultant to pate in the upload process. Once you've completed your upload please confirm your document submittal by pressing "Save and Contine at the bottom of the page.         ABC Condominium Association - Application Submittal 001       Image: Condominium Association - Application Submittal 001         Image: Condominium Association - Application Submittal 001       Image: Condominium Association - Application Submittal 001         Image: Condition Submittal 001       Image: Condition Submittal 001                                                                                                    |
| Application       Upload Files       Confirm and Submit         tent Upload       Ites displayed here have been uploaded successfully. Use the buttons below to add more files, remove files, or invite a consultant to pate in the upload process. Once you've completed your upload please confirm your document submittal by pressing "Save and Conta at the bottom of the page.         ABC Condominium Association - Application Submittal 001 <ul> <li>No files have been uploaded.</li> <li>X</li> </ul>                                                                                                    |
| Application     Upload Files     Contirm and Submit       sent Upload          ie files displayed here have been uploaded successfully. Use the buttons below to add more files, remove files, or invite a consultant t        pate in the upload process. Once you've completed your upload please confirm your document submittal by pressing "Save and Cont<br>at the bottom of the page.        ABC Condominium Association - Application Submittal 001         Image: Image: Ima |
| nent Upload         ne files displayed here have been uploaded successfully. Use the buttons below to add more files, remove files, or invite a consultant to pate in the upload process. Once you've completed your upload please confirm your document submittal by pressing "Save and Contatt the bottom of the page.         ABC Condominium Association - Application Submittal 001         Image: No files have been uploaded.                                                                                                    |
| The files displayed here have been uploaded successfully. Use the buttons below to add more files, remove files, or invite a consultant t<br>pate in the upload process. Once you've completed your upload please confirm your document submittal by pressing "Save and Cont<br>at the bottom of the page.           ABC Condominium Association - Application Submittal 001           Image: No files have been uploaded.                                                                                                    |
|                                                                                                    |
|                                                                                                    |
|                                                                                                    |
|                                                                                                    |
|                                                                                                    |
|                                                                                                    |
|                                                                                                    |
| Lypload files 		● Delete selected                                                                                                    |
|                                                                                                    |
|                                                                                                    |
|                                                                                                    |

| COR                                                                                                    |                                                                                                    |                                                                                                    |                                                                                                    |                                                                                                    | 🚨 Carmelo Pifano 🗸                                                                                                    |
|----------------------------------------------------------------------------------------------------|----------------------------------------------------------------------------------------------------|----------------------------------------------------------------------------------------------------|----------------------------------------------------------------------------------------------------|----------------------------------------------------------------------------------------------------|----------------------------------------------------------------------------------------------------|
| Cab                                                                                                    |                                                                                                    |                                                                                                    |                                                                                                    |                                                                                                    |                                                                                                    |
| cap government                                                                                                    |                                                                                                    |                                                                                                    |                                                                                                    |                                                                                                    |                                                                                                    |
| Home Site -                                                                                                    | Plan Review -                                                                                                    | Inspections -                                                                                                    | Directory -                                                                                                    | Support                                                                                                    | @ Q                                                                                                    |
|                                                                                                    |                                                                                                    |                                                                                                    |                                                                                                    |                                                                                                    |                                                                                                    |
| Plan Review Sul                                                                                                    | bmittal                                                                                                    |                                                                                                    |                                                                                                    |                                                                                                    |                                                                                                    |
|                                                                                                    | <b></b>                                                                                                    |                                                                                                    |                                                                                                    | _0                                                                                                    |                                                                                                    |
|                                                                                                    | Application                                                                                                    |                                                                                                    |                                                                                                    | Upload F                                                                                                    | les Confirm and Submit                                                                                                    |
| Document Uploa                                                                                                    | ad                                                                                                    |                                                                                                    |                                                                                                    |                                                                                                    |                                                                                                    |
| This page will                                                                                                    | allow you to us!                                                                                                    | oad your preject d                                                                                                    | cumente U-                                                                                                    | e the @ but                                                                                                    | ton to browse your network for the files to unlead and then allele the                                                                                                    |
| i nis page will                                                                                                    | anow you to uple                                                                                                    | "Uplo                                                                                                    | ad" button to                                                                                                    | begin trans                                                                                                    | ferring your documents.                                                                                                    |
|                                                                                                    |                                                                                                    |                                                                                                    | Accept                                                                                                    | table file for                                                                                                    | mats: (pdf).                                                                                                    |
|                                                                                                    |                                                                                                    |                                                                                                    |                                                                                                    |                                                                                                    |                                                                                                    |
|                                                                                                    |                                                                                                    | Select files                                                                                                    |                                                                                                    |                                                                                                    | Submitted Suid-Verse                                                                                                    |
| <b>H</b>                                                                                                    | Add files to the u                                                                                                    | ipload queue and click                                                                                                    | k the start butto                                                                                                    | n.                                                                                                    | Submittal Guidelines                                                                                                    |
| Filename                                                                                                    |                                                                                                    | 5                                                                                                    | Size Sta                                                                                                    | atus                                                                                                    | Following these guidelines as closely as possible will enable the<br>review team to process your submittal as quickly as possible. Files that                                                                                                    |
|                                                                                                    |                                                                                                    |                                                                                                    |                                                                                                    | 1                                                                                                    | are not named appropriately are difficult to navigate and will result in<br>extended review times.                                                                                                    |
|                                                                                                    | <u>P1</u>                                                                                                    | or Only                                                                                                    |                                                                                                    |                                                                                                    | Standardized Drawing File Naming Convention Example                                                                                                    |
|                                                                                                    | Drag                                                                                                    | g files here.                                                                                                    |                                                                                                    |                                                                                                    | 001. C-1 - Cover Sheet                                                                                                    |
|                                                                                                    |                                                                                                    |                                                                                                    |                                                                                                    |                                                                                                    | 002. A-1 - Floor Plan<br>003. S-101 - Foundation Plan                                                                                                    |
| Add Film                                                                                                    | Otart Links - 1                                                                                                    |                                                                                                    | 0.5                                                                                                    |                                                                                                    |                                                                                                    |
| Add Files                                                                                                    | Start Upload                                                                                                    |                                                                                                    | U D                                                                                                    | 0%                                                                                                    | your drawing files should match the index of drawings typically found<br>on the cover sheet.                                                                                                    |
| 42                                                                                                    | _                                                                                                    |                                                                                                    |                                                                                                    |                                                                                                    |                                                                                                    |
|                                                                                                    | Ва                                                                                                    | ick Help                                                                                                    |                                                                                                    |                                                                                                    |                                                                                                    |
| Bes                                                                                                    | ure to inc                                                                                                    | lude complexecuted Co                                                                                                    | eted Bui                                                                                                    | ilding P                                                                                                    | ermit Application, Proof of<br>Homeowners Association Approval                                                                                                    |
| Lett                                                                                                    | ter (if appl                                                                                                    | licable), any                                                                                                    | y applica                                                                                                    | able aff                                                                                                    | idavits, a completed contractor                                                                                                    |
| regi                                                                                                    | stration p                                                                                                    | a alvet (if we                                                                                                    |                                                                                                    |                                                                                                    |                                                                                                    |
| to b                                                                                                    | e reviewed                                                                                                    | d Any miss                                                                                                    | eded), a                                                                                                    | nd com                                                                                                    | plete 100% construction documents<br>will result in rejection of electronic                                                                                                    |
| <u>to b</u><br>plan                                                                                                    | e reviewed<br>1 submissio                                                                                                    | d. Any miss<br>on.                                                                                                    | eded), a<br>sing docu                                                                                                    | nd com<br>uments                                                                                                    | plete 100% construction documents<br>will result in rejection of electronic                                                                                                    |
| <u>to b</u><br>plan                                                                                                    | e reviewed<br>1 submissio                                                                                                    | d. Any miss<br>on.                                                                                                    | eded), an<br>sing docu                                                                                                    | nd com<br>uments                                                                                                    | plete 100% construction documents<br>will result in rejection of electronic                                                                                                    |
| cap                                                                                                    | e reviewed<br>1 submissio                                                                                                    | d. Any miss<br>on.                                                                                                    | eded), an<br>sing docu                                                                                                    | nd com<br>uments                                                                                                    | plete 100% construction documents<br>will result in rejection of electronic<br>Carmelo Plfano •                                                                                                    |
| to b<br>plar                                                                                                    | e reviewed<br>1 submissio                                                                                                    | d. Any miss                                                                                                    | eded), ai                                                                                                    | <u>nd com</u><br>uments                                                                                                    | plete 100% construction documents<br>will result in rejection of electronic                                                                                                    |
| to b<br>plar<br>cap<br>cap government<br>Home Site +                                                                                                    | e reviewed<br>submissio                                                                                                    | d. Any miss<br>on.                                                                                                    | eded), ai<br>sing doct                                                                                                    | nd com<br>uments<br>Support                                                                                                    | plete 100% construction documents<br>will result in rejection of electronic<br>Carmelo Pifano -                                                                                                    |
| to b<br>plar<br>cap<br>ap government<br>Home Site +                                                                                                    | e reviewer<br>1 submissio<br>Plan Review <del>-</del>                                                                                                    | d. Any miss<br>on.                                                                                                    | eded), an<br>sing docu<br>Directory <del>-</del>                                                                                                    | nd com<br>uments<br>Support                                                                                                    | plete 100% construction documents<br>will result in rejection of electronic<br>Carmelo Pllano -<br>@ Q                                                                                                    |
| to b<br>plan<br>cap government<br>Home Site +<br>Plan Review Sub                                                                                                    | e reviewer<br>1 submissio<br>Plan Review+<br>mittal                                                                                                    | Inspections -                                                                                                    | eded), an<br>sing doct                                                                                                    | nd com<br>uments<br>Support                                                                                                    | plete 100% construction documents<br>will result in rejection of electronic<br>Carmelo Pilano -<br>@ Q                                                                                                    |
| to b<br>plan<br>CCAPD<br>Cap government<br>Home Site +<br>Plan Review Sub                                                                                                    | e reviewer<br>submissie<br>Plan Review+<br>mittal                                                                                                    | Inspections -                                                                                                    | eded), ai<br>sing docu<br>Directory <del>-</del>                                                                                                    | nd com<br>uments<br>Support                                                                                                    | plete 100% construction documents<br>will result in rejection of electronic<br>Carmelo Plfano -<br>@ Q                                                                                                    |
| to b<br>plan<br>Capp<br>ap government<br>Home Site •<br>Plan Review Sub                                                                                                    | e reviewer<br>submission<br>Plan Review+<br>mittal                                                                                                    | on.                                                                                                    | eded), an<br>sing doct<br>Directory -                                                                                                    | nd com<br>uments<br>Support                                                                                                    | plete 100% construction documents<br>will result in rejection of electronic<br>Carmelo Pfano •                                                                                                    |
| to b<br>plan<br>cap government<br>Home Site -<br>Plan Review Sub                                                                                                    | e reviewed<br>submission<br>Plan Review+<br>mittal<br>e>                                                                                                    | Inspections +                                                                                                    | eded), an                                                                                                    | nd com<br>uments<br>Support                                                                                                    | plete 100% construction documents<br>will result in rejection of electronic<br>Carmelo Pilano -<br>© Q<br>iles<br>Confirm and Submit                                                                                                    |
| to b<br>plan<br>cap government<br>Home Site •<br>Plan Review Sub                                                                                                    | e reviewed<br>submission<br>Plan Review~<br>mittal<br>Application<br>d                                                                                                    | Inspections -                                                                                                    | eded), an                                                                                                    | nd com<br>uments<br>Support                                                                                                    | plete 100% construction documents<br>will result in rejection of electronic<br>Carmelo Pilano -<br>© Q<br>eles<br>Confirm and Submit                                                                                                    |
| to b<br>plan<br>cap government<br>Home Site •<br>Plan Review Sub<br>Document Uploa<br>This page will a                                                                                                    | e reviewed<br>submissie<br>Plan Review+<br>mittal<br>Application<br>d                                                                                                    | acker (if ne<br>d. Any miss<br>on.                                                                                                    | eded), an<br>sing docr<br>Directory -                                                                                                    | support                                                                                                    | plete 100% construction documents<br>will result in rejection of electronic                                                                                                    |
| to b<br>plan<br>cap government<br>Home Site •<br>Plan Review Sub<br>Plan Review Sub                                                                                                    | e reviewed<br>submission<br>Plan Review -<br>mittal<br>e<br>Application<br>d                                                                                                | on.                                                                                                    | eded), an<br>sing docu<br>Directory -<br>Directory -<br>scuments. Us<br>ad" button to                                                                                                    | nd com<br>uments<br>Support<br>Upload F<br>Upload F                                                                                                    | plete 100% construction documents         will result in rejection of electronic                                                                                                    |
| to b<br>plan<br>cap government<br>Home Site •<br>Plan Review Sub<br>/<br>Document Uploa<br>This page will a                                                                                                    | e reviewed<br>submission<br>Plan Review~<br>mittal<br>Application<br>d<br>allow you to uplo                                                                                 | on.<br>Inspections -                                                                                                    | Directory -<br>Directory -<br>Directory -<br>Directory -                                                                                                    | Ind com<br>uments<br>Support<br>Upload F<br>upload F<br>sethe @ bus<br>begin trans<br>table file for                                                                                                    | plete 100% construction documents         will result in rejection of electronic <ul> <li>Carmelo Pilano</li> <li>Carmelo Pilano</li> <li>Carmelo Pilano</li> <li>Carmelo Pilano</li> </ul> <ul> <li>Carmelo Pilano</li> <li>Carmelo Pilano</li> <li>Carmelo Pilano</li> <li>Carmelo Pilano</li> </ul> <ul> <li>Confirm and Submit</li> </ul> <ul> <li>Confirm and Submit</li> </ul> <ul> <li>Confirm and Submit</li> </ul> <ul> <li>Confirm and Submit</li> </ul> <ul> <li>Confirm and Submit</li> </ul> <ul> <li>Confirm and Submit</li> </ul> <ul> <li>Confirm and Submit</li> </ul>                                                                                                    |
| to b<br>plan<br>cap government<br>Home Site •<br>Plan Review Sub<br>/<br>Document Uploa<br>This page will a                                                                                                    | e reviewed<br>submission<br>Plan Review -<br>mittal<br>e<br>Application<br>d                                                                                                | acket (If he<br>d. Any miss<br>on.<br>Inspections -                                                                                                    | eded), an<br>sing docu<br>Directory -<br>brownents. Us<br>ad" button to<br>Accept                                                                                                    | Ind com<br>uments<br>Support<br>Upload F<br>Upload F<br>upload F<br>upload F<br>upload F<br>upload F                                                                                                    | plete 100% construction documents         will result in rejection of electronic <ul> <li>Carmelo Pilano -</li> <li>Carmelo Pilano -</li> <li>Carmelo Pilano -</li> </ul> <ul> <li>Carmelo Pilano -</li> <li>Carmelo Pilano -</li> <li>Carmelo Pilano -</li> </ul> <ul> <li>Carmelo Pilano -</li> <li>Carmelo Pilano -</li> <li>Carmelo Pilano -</li> <li>Carmelo Pilano -</li> </ul> <ul> <li>Carmelo Pilano -</li> <li>Carmelo Pilano -</li> <li>Carmelo Pilano -</li> <li>Carmelo Pilano -</li> </ul> <ul> <li>Carmelo Pilano -</li> <li>Carmelo Pilano -</li> <li>Carmelo Pilano -</li> <li>Carmelo Pilano -</li> <li>Carmelo Pilano -</li> <li>Carmelo Pilano -</li> <li>Carmelo Pilano -</li> <li>Carmelo Pilano -</li> </ul> <ul> <li>Carmelo Pilano -</li> <li>Carmelo Pilano -</li> <li>Carmelo Pilano -</li> <li>Carmelo Pilano -</li> </ul> <ul> <li>Carmelo Pilano -</li> <li>Carmelo Pilano -</li> <li>Carmelo Pilano -</li> <li>Carmelo Pilano -</li> </ul> <ul> <li>Carmelo Pilano -</li> </ul> <ul> <li>Carmelo Pilano -</li> </ul> <ul> <li>Carmolo Pilano -</li> </ul> <                                                                                                    |
| to b<br>plan<br>cap government<br>Home Site +<br>Plan Review Sub<br>Document Uploa<br>This page will a                                                                                                    | e reviewed<br>submission<br>Plan Review-<br>mittal<br>e<br>Application<br>d<br>allow you to uplo                                                                            | acket (If he<br>d. Any miss<br>on.<br>Inspections -                                                                                                    | eded), an<br>sing docr<br>Directory -<br>Directory -<br>cuments. Us<br>ad" button to<br>Accept                                                                                                    | nd com<br>uments<br>Support<br>Upload F<br>Upload F<br>table file for                                                                                                    | plete 100% construction documents         will result in rejection of electronic <ul> <li>Camelo Pllano</li> <li>Camelo Pllano</li> <li>Camelo Pllano</li> <li>Camelo Pllano</li> <li>Camelo Pllano</li> <li>Camelo Pllano</li> <li>Camelo Pllano</li> <li>Camelo Pllano</li> <li>Camelo Pllano</li> <li>Camelo Pllano</li> <li>Camelo Pllano</li> <li>Camelo Pllano</li> <li>Camelo Pllano</li> </ul> iles           Confirm and Submit   to no borowse your network for the files to upload and then click the ferring your documents. mats: (pdf). Submittal Guidelines                                                                                                    |
| to b<br>plan<br>cap government<br>Home Site •<br>Plan Review Sub<br>//<br>Document Uploa<br>This page will a                                                                                                    | e reviewed<br>submission<br>Plan Review -<br>mittal<br>e<br>Application<br>d<br>allow you to uplo                                                                           | Acker (In Red<br>A. Any miss<br>On.<br>Inspections -<br>Dad your project do<br>"Uplo<br>Select files<br>pload queue and click                                                                                                    | eded), an<br>sing docu<br>Directory ~<br>Directory ~<br>documents. Us<br>ad" button to<br>Accept<br>acted button<br>acted button<br>acted<br>acted button<br>acted button<br>acted button<br>acted button<br>acted button<br>acted button<br>acted button<br>acted button<br>acted button<br>acted button<br>acted button<br>acted button<br>acted acted button<br>acted acted button<br>acted acted act | nd com<br>uments<br>Support<br>Upload F<br>Upload F<br>ibegin trans<br>table file for                                                                                                    | plete 100% construction documents         will result in rejection of electronic            • Carmelo Pflano •             • Carmelo Pflano •             • Confirm and Submit            • Into to browse your network for the files to upload and then click the ferring your documents.             • mats: (pdf).             • Submittal Guidelines                                                                                                    |
| to b<br>plan<br>cap government<br>Home Site +<br>Plan Review Sub<br>/<br>Document Uploa<br>This page will a                                                                                                    | e reviewed<br>submission<br>Plan Review ~<br>mittal<br>e<br>Application<br>d<br>allow you to uplo                                                                           | acker (II fe'<br>d. Any miss<br>on.<br>Inspections -<br>bad your project do<br>"Upio<br>Select files<br>pload queue and click<br>2                                                                                                    | eded), an<br>sing docu<br>Directory -<br>Directory -<br>bcuments. Us<br>ad" button to<br>Accept<br>(the start buttor<br>Size Stat<br>mb                                                                                                    | Ind com<br>uments<br>Support<br>Upload F<br>Upload F<br>is begin trans<br>table file for<br>n.                                                                                                    | plete 100% construction documents         will result in rejection of electronic <ul> <li>Carmelo Pllano</li> <li>Carmelo Pllano</li> <li>Carmatit</li></ul>                                                                                                    |
| to b<br>plan<br>cop government<br>Home Site -<br>Plan Review Sub<br>Document Uploa<br>This page will a<br>Filename<br>011 A1.1 - SIT<br>013 A2.2 - FLO                                                                 | e reviewed<br>submission<br>Plan Review -<br>mittal<br>e<br>Application<br>d<br>allow you to uplo<br>Add files to the up<br>re PLAN.pdf                                     | Dad your project da<br>Select files<br>pload queue and click<br>select files<br>pload queue and click<br>select files<br>pload queue and click                                                                                                    | eded), an<br>sing docu<br>Directory -<br>Directory -<br>cuments. Us<br>ad" buttor<br>Accept<br>(the start buttor<br>Size Sta<br>mb<br>.kb                                                                                                    | Support Support Upload F Upload F Upload F Upload content Upload content Upload c | plete 100% construction documents         will result in rejection of electronic <ul> <li>Carmelo Pllano</li> <li>Carmelo Pllano</li> <li>Carmelo</li></ul>                                                                                                    |
| to b<br>plan<br>cop government<br>Home Site +<br>Plan Review Sub<br>Plan Review Sub<br>Document Uploa<br>This page will a<br>Filename<br>011 A1.1 - SIT<br>013 A2.2 - FLO<br>088 P2.5 PLUMBIN                          | e reviewed<br>submissid<br>Plan Review-<br>mittal<br>Application<br>d<br>allow you to uplo<br>Add files to the up<br>re PLAN.pdf<br>OR PLAN.pdf<br>IG DETAILS.pdf           | acker (II ne<br>A. Any miss<br>on.<br>Inspections -<br>bad your project do<br>"Uplo<br>Select files<br>pload queue and click<br>2<br>2<br>2111<br>129                                                                                                    | eded), an<br>sing docr<br>Directory -<br>Directory -<br>cuments. Us<br>ad" button to<br>Accept<br>sthe start button<br>Size Sta<br>mb<br>kb                                                                                                    | support<br>Support<br>Upload F<br>Upload F<br>table file for<br>n.                                                                                                    | plete 100% construction documents         will result in rejection of electronic                                                                                                    |
| to b<br>plan<br>cop government<br>Home Site +<br>Plan Review Sub<br>Plan Review Sub<br>Document Uploa<br>This page will a<br>Filename<br>011 A1.1 - SIT<br>013 A2.2 - FLO<br>088 P2.5 PLUMBIN                          | e reviewed<br>submissid<br>Plan Review+<br>mittal<br>opplication<br>d<br>allow you to uplo<br>Add files to the up<br>re PLAN.pdf<br>OR PLAN.pdf<br>IG DETAILS.pdf           | act et (II ne<br>A. Any miss<br>on.<br>Inspections -<br>Inspections -<br>Uplo<br>Select files<br>pload queue and click<br>2<br>2<br>2<br>2<br>11<br>129                                                                                                    | Directory -<br>Directory -<br>Directory -<br>Comments. Us<br>ad" button to<br>Accept<br>Che start butto<br>Size Sta<br>button to<br>Accept                                                                                                    | support<br>Support<br>Upload F<br>upload F<br>table file for                                                                                                    | plete 100% construction documents         will result in rejection of electronic                                                                                                    |
| to b<br>plan<br>cop government<br>Home Site +<br>Plan Review Sub<br>Plan Review Sub<br>Cocument Uploa<br>This page will a<br>Filename<br>011 A1.1 - SIT<br>013 A2.2 - FLO<br>088 P2.5 PLUMBIN                          | e reviewed<br>submission<br>Plan Review ~<br>mittal<br>communication<br>d<br>allow you to uplo<br>Add files to the up<br>re PLAN.pdf<br>OR PLAN.pdf<br>IG DETAILS.pdf       | act cer ( II ne<br>d. Any miss<br>on.<br>Inspections -<br>inspections -<br>Select files<br>pload queue and click<br>select files<br>pload queue and click<br>select files<br>pload queue and click<br>select files<br>pload queue and click<br>select files<br>pload queue and click<br>select files<br>pload queue and click<br>select files<br>pload queue and click<br>select files<br>pload queue and click<br>select files<br>pload queue and click<br>select files<br>pload queue and click<br>select files<br>pload queue and click<br>select files<br>pload queue and click<br>select files<br>select files<br>select file                                                                                                    | Directory -<br>Directory -<br>Directory -<br>Comments. US<br>ad" buttor<br>Accept                                                                                                    | support Support Upload F Upload F utus                                                                                                    | Plete 100% construction documents will result in rejection of electronic  Carmelo Pflano  Carmelo Pflano  Carmelo Pflano  Confirm and Submit  Ites  Confirm and Submit  ton to browse your network for the files to upload and then click the ferring your documents.  mats: (pdf).  Submittal Guidelines  Following these guidelines as closely as possible will enable the review learn to process your submittal as quickly as possible. Files that are not named appropriately are difficult to navigate and will result in extended review times.  Standardized Drawing File Naming Convention Example  OU1. C-1 - Cover Sheet OU2. A-1. Filoor Plan OU3. S-101 - Foundation Plan                                                                                                    |
| to b<br>plan<br>Cop government<br>Home Site +<br>Plan Review Sub<br>Document Uploa<br>This page will a<br>This page will a<br>Content Uploa<br>This page will a<br>Old Add File Content<br>Old Add File Content        | e reviewed<br>submission<br>Plan Review ~<br>mittal                                                                                                    | oad your project do<br>"Uplo<br>Select files<br>pload queue and click<br>2<br>2<br>2<br>2<br>2<br>2<br>2                                                                                                    | eded), an<br>sing docu<br>Directory -<br>Directory -<br>Comments. Us<br>ad" button to<br>Accept<br>(the start buttor<br>Size Stat<br>mb<br>kb<br>kb                                                                                                    | support Support Upload F Upload F subsection subsection | plete 100% construction documents         will result in rejection of electronic         Carmelo Pllano -         Image: Complexity of the second second |
| to b<br>plan<br>Cop government<br>Home Site +<br>Plan Review Sub<br>Plan Review Sub<br>A<br>Document Uploa<br>This page will a<br>This page will a<br>Filename<br>011 A1.1 - SIT<br>013 A2.2 - FLO<br>068 P2.5 PLUMBIN | e reviewed<br>submission<br>Plan Review -<br>mittal<br>e<br>Application<br>d<br>allow you to uplo<br>Add files to the up<br>re PLAN.pdf<br>is DETAILS.pdf<br>is DETAILS.pdf | acker (if he<br>d. Any miss<br>on.<br>Inspections -<br>bad your project do<br>"Uplo<br>Select files<br>pload queue and click<br>select files<br>pload queue and click<br>select files<br>select files<br>select fil | eded), an<br>sing doct<br>Directory -<br>Cuments. Us<br>ad" buttor<br>kocept<br>cuments. Us<br>ad" buttor<br>kocept<br>kb<br>kb<br>mb                                                                                                    | support Support Upload F Upload F Support Suborn Support Support Suppo | plete 100% construction documents         will result in rejection of electronic                                                                                                    |
| to b<br>plan<br>cop government<br>Home Site +<br>Plan Review Sub<br>Plan Review Sub<br>Comment Uploa<br>This page will a<br>Plan and the sub<br>Plan and the sub<br>Add Files S S                                      | e reviewed<br>submissid<br>Plan Review-<br>mittal<br>opplication<br>d<br>allow you to uplo<br>Add files to the up<br>re PLAN.pdf<br>OR PLAN.pdf<br>IG DETAILS.pdf           | Acter (II Re<br>A. Any miss<br>On.<br>Inspections -<br>Dad your project do<br>"Uplo<br>Select files<br>pload queue and click<br>s<br>2<br>2<br>2<br>2<br>2<br>2<br>2<br>2<br>2<br>2<br>2<br>2<br>2                                                                                                    | eded), an<br>sing doct<br>Directory -<br>Currents, Us<br>ad" button to<br>Accept<br>the start button<br>Size Star<br>button<br>kb -<br>kb -<br>mb                                                                                                    | support<br>Support<br>Upload F<br>Upload F<br>table file for<br>0% ©<br>0% ©                                                                                                    | Plete 100% construction documents will result in rejection of electronic Carmelo Plano Carmelo Plano Carmelo Plano Confirm and Submit Ites Confirm and Submit to confirm and Submit to confi                                                                                                    |

16. If step 15 is completed, then click 'Save and Continue' button to move to next screen.

| Cap                                            |                                                                                                    |                                                                                                    |                                                                                                    | 💄 Carmelo Pifano 🗸                   |
|------------------------------------------------|----------------------------------------------------------------------------------------------------|----------------------------------------------------------------------------------------------------|----------------------------------------------------------------------------------------------------|--------------------------------------|
| Home Site -                                    | Plan Review - Inspections -                                                                                                   | Directory - Support                                                                                                    |                                                                                                    | 0 Q                                  |
| Plan Review Sub                                | mittal                                                                                                    |                                                                                                    |                                                                                                    |                                      |
|                                                | 0                                                                                                    | 0                                                                                                    |                                                                                                    |                                      |
| A                                              | Application                                                                                                    | Upload Files                                                                                                    | Confirm and                                                                                         | Submit                               |
| The files disp<br>participate in the<br>ABC Co | ilayed here have been uploaded su<br>upload process. Once you've com<br>ondominium Association - Applic<br>Documents Uploaded | accessfully. Use the buttons below '<br>pleted your upload please confirm<br>at the bottom of the page.<br>Sation Submittal 001 | to add more files, remove files, or invite<br>your document submittal by pressing "S<br>Ubloaded On | a consultant to<br>ave and Continue" |
|                                                | 011 A1.1 - SITE PLAN.pdf                                                                                                    |                                                                                                    | 8/12/20 6:16 PM                                                                                     |                                      |
|                                                | 013 A2.2 - FLOOR PLAN.pdf                                                                                                    |                                                                                                    | 8/12/20 6:16 PM                                                                                     |                                      |
|                                                | 088 P2.5 PLUMBING DETAILS.p                                                                                                   | df                                                                                                    | 8/12/20 6:16 PM                                                                                     |                                      |
| ᆂ Upk                                          | pad files                                                                                                    | Save and continue later                                                                                                    | Let Invite consultant to upload                                                                     | Help                                 |
|                                                |                                                                                                    | Save and Continue                                                                                                    |                                                                                                    |                                      |

17. Finally, click 'Confirm and Submit for Review' button, which will be followed by a pop-up box at the top of your screen. Click 'Confirm' button. Congratulations you have submitted your project. Please remember to check your email that you registered with for any updates regarding your submission. Follow button prompts at the middle of screen to 'Return to the Submittal Overview', 'Submit Another Project' and 'View the Project'.

| cap government           |                                                    |                                    |                                                        | 🛓 Carme                                                  | lo Pifa | no <del>-</del> |
|--------------------------|----------------------------------------------------|------------------------------------|--------------------------------------------------------|----------------------------------------------------------|---------|-----------------|
| Home Site - Plan Revie   | ew + Inspections +                                 | Directory -                        | Support                                                |                                                          | 3       | Q               |
| Plan Review Submittal    |                                                    |                                    |                                                        |                                                          |         |                 |
| Application              |                                                    |                                    | Upload Files                                           | Confirm and Submit                                       |         |                 |
| Confirm and Submit       |                                                    |                                    |                                                        |                                                          |         |                 |
| Please confirm your subm | nittal package by clici<br>.ibmittal, an automatio | king the "Subr<br>c notification e | nit For Review" button b<br>mail will be sent to the r | elow.<br>eview agency and the review process will begin. |         | ×               |
| Once you confirm your su |                                                    |                                    |                                                        |                                                          |         |                 |